## How to Manage the Auto Notification Function of Skype Recorder

When you start a Skype call, your contact will receive an auto message from AthTek Skype Recorder to ask for permission. This is used for legally <u>Skype</u> <u>call recording</u>. As default, the auto message is:

Hello, please answer my call.

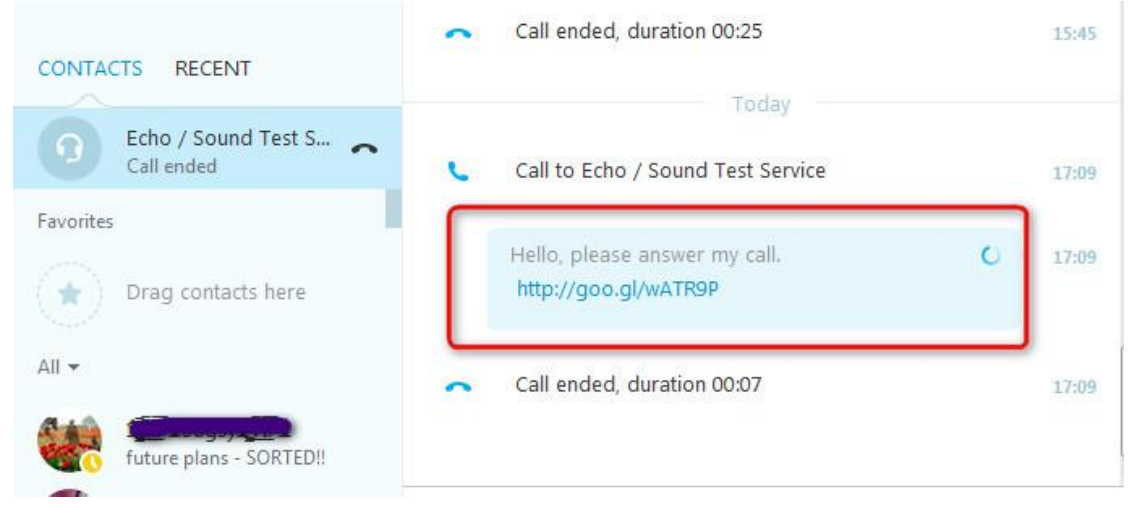

Do you know that you can rewrite or turn off the auto notification in <u>AthTek</u> <u>Skype Recorder</u>? In this article, you will read how to manage the auto notification easily. Now please open AthTek Skype Recorder and go to [Tools] > [Options...] > [Advanced]. You will be able to rewrite or turn off the auto notification in "Notify The Contact" area.

| Settings       Advanced : hidden mode and custom settings         General       Customize Filename         Audio                                                                                                    |   |
|----------------------------------------------------------------------------------------------------|---|
| General   Audio   Audio   Audio Encoder   Auto-record List   Video   Auto Answer   Auto Answer   Video   Auto Answer   Video   Auto Answer   Video   Auto Answer   Video   Auto Answer   Video   Auto Filename Pi   Echol 23   Custom in Hicken Mode   Popup hotheys (restart required)   Ctrl + Alt + I   Video   Advanced   Uploader                                                                                                    |   |
| Audio   Audio Encoder   Audio Encoder   Auto-record List   Video   Auto Answer   Auto Answer   Video   Auto Answer   Uploader     Uploader     Contact   Filename Prefix   Filename Pr   Echo123   Auto Run in Hicken Mode   Popup hotleys (restart required)   Ctrl + Alt + I     Notify The Contact   Hello, please answer my call.                                                                                                    |   |
| Audio Encoder   Auto-record List   Video   Auto Answer   Auto Answer   Advanced   Uploader     Image: Auto Answer Multiple Auto Contact     Hello, please answer my call.                                                                                                    |   |
| Auto-record List       Echo123         Video       Auto Run in Hicken Mode         Auto Answer       Popup hotleys (restart required)         Advanced       Ctrl + Alt + I         Uploader       Notify The Contact         Hello, please answer my call.                                                                                                    |   |
| Video     Image: Auto Run in Hicken Mode       Auto Answer     Popup hotkeys (restart required)       Advanced     Ctrl + Alt + Image: Image: Ima |   |
| Auto Answer     Popup hoterys (restart required)       Advanced     Ctrl + Alt + I       Uploader     Notify The Contact       Hello, please answer my call.                                                                                                    |   |
| Advanced Uploader Uploader Notify The Contact Hello, please answer my call.                                                                                                    |   |
| Uploader Hello, please answer my call.                                                                                                    | ٦ |
|                                                                                                    | - |
| About                                                                                                    |   |
|                                                                                                    | _ |

## 1. How to rewrite the auto notification message.

You can rewrite the contact in auto notification area directly as you wish. For example, you can rewrite it as *"Hello, I am XXX. I'd like to have a Skype call with you now. If you are not free to answer my call, please hang up directly.* 

| Settings         | Advanced : hidden mode and custom settings                                                                                           |
|------------------|----------------------------------------------------------------------------------------------------|
| General          | Customize Filename                                                                                                    |
| Audio            | Contact                                                                                                    |
| Audio Encoder    | Filename Pi                                                                                                    |
| Auto-record List | Echo123                                                                                                    |
| Video            | Auto Run in Hidden Mode                                                                                                    |
| Auto Answer      | Popup hotkeys (restart required) Ctrl + Alt + I                                                                                      |
| Advanced         | Notify The Contact                                                                                                    |
| Uploader         | Hello, I am XXX. I'd like to have a Skype call with you now. If you are not free to answer my call, please hang up directly. Thanks. |
| About            |                                                                                                    |
|                  |                                                                                                    |

Thanks." After then, please click button OK to save your customized message.

## 2. Turn off the auto notification message.

You can also turn off the automatic notification message if you don't want to send any message to the contact. Simply deselect option of "Notify The Contact" and the notification message won't be sent out any more. But please note that, only a licensed version supports to turn off the automatic notification message and save the settings.